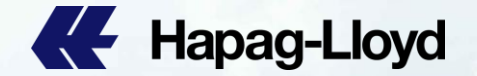

## **Web Booking Manual**

|                |               |                |               |                    |                                                                                                    |                |               |                   |               |                                |                             | _                                                                                                    |
|----------------|---------------|----------------|---------------|--------------------|----------------------------------------------------------------------------------------------------|----------------|---------------|-------------------|---------------|--------------------------------|-----------------------------|----------------------------------------------------------------------------------------------------|
| # Hapag-Lloyd  | Hapag-Lloyd   | Hapao-Llovd    | Hapag-Lloyd   | Hapagi Lloyd       | It stag Lloyd                                                                                                    | K Hapag-Lloyd  | K Hapag-Lloyd | -                 | Hapag-Lloyd   | Hapag-Lloyd                    | 🚜 Hapag-Lloyd               | Hapag-Lloyd                                                                                                    |
| Hapag-Lloyd    | Hapag-Lloyd   | Hanao-Lloyd    | Hapag-Lloyd   | Hippg-Light        | Hapag-Lloyd                                                                                                    | Hapag-Lloyd    | Hapag-Lloyd   |                   | 🕊 Hapag-Lloyd | 🕊 Hapag-Lloyd                  | 🕊 Hapag-Lloyd               | Hapag-Lloyd                                                                                                    |
| Hapag-Lloyd    | Hapag-Lloyd   | Hanaa Llaurd   | Hapag-Lloyd   | E Hapag-Lloyd      | Hapag-Lloyd                                                                                                    | Hapag-Lloyd    | Hapag-Lloyd   | The second second | K Hapag-Lloyd | K Hapag-Lloyd                  | Hapag-Lloyd                 | Hapag-Lloyd                                                                                                    |
| Happon-Lioyd   | Hapao-Llovd   | thread land    | Hapag-Lloyd   | Hapag Lloyd        | - Hipag-Lloyd                                                                                                    | Hapag-Lloyd    | Hapag-Lloyd   |                   | Hapag-Lloyd   | Hapag-Lloyd                    | Hapag-Lloyd                 | Hapag-Lloyd                                                                                                    |
| All House Hard | Hanand loud   | Re Habag-Loyd  | Hapao-Llovd   | Hapan-Lloyd        | Hapag-Lloyd                                                                                                    | Hapag-Lloyd    | Hapag-Lloyd   |                   | Hapag-Lloyd   | E Hapag-Lloyd                  | Hapag-Lloyd                 | Hapag-Lloyd                                                                                                    |
| er hapag-coya  | Traping trays | Hapag-Lloyd    | Hanna Linut   | All Hanna Louis    | Hannal land                                                                                                    | Hapag-Lloyd    | Hapao-Llovd   |                   | Hapag-Lloyd   | Hapag-Lloyd                    | Hapag-Lloyd                 | Hapag-Lloyd                                                                                                    |
| Hopag-Lloyd    | Hapag-Lloyd   | Ce Habag-Lloyd | C Hopag-Lloyd | Contraction Cloyed | The start of the start of the s | Enter Property | and any any   |                   |               | Transfer and the second second | TRAVELED AND DESCRIPTION OF | Statement of the local division of the local division of the local |

# Hapag-Lloyd

## Web Booking

### Your guided Booking Request

Start your booking request with one click, streamline your operations with the intuitive wizard, and manage your bookings all in one place.

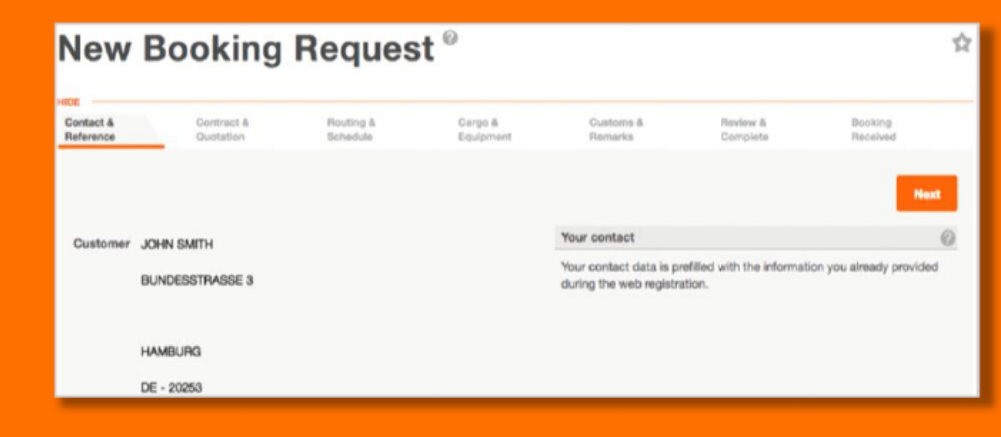

www.hapag-lloyd.com/en/online-business/booking/new-request.html

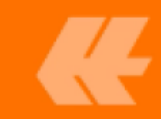

#### Did you know?

You can re-use data through "copy booking" and "template function" for repetitive cargo and frequent routes

### **Key Features**

Web Booking

- Less typing data prefilled based on Hapag-Lloyd quotation number
- Update booking to send updates to an existing booking.
- Start now complete later" your input is saved with each new screen and saved as a draft when you leave
- Data Verification prior to submission supports higher data quality which leads to faster Booking Confirmation
- Book reefer, Out of Gauge and hazardous cargo with all necessary data
- Instant Booking Number upon submission of your booking request
- Complete transparency of all Bookings status throughout your organization with the online Booking List

| New Book                                 | cing F         | Reque                 | st ®                 |                      |                                           |                       |                                            |      |
|------------------------------------------|----------------|-----------------------|----------------------|----------------------|-------------------------------------------|-----------------------|--------------------------------------------|------|
| Contract & Contract<br>Reference Guotati | ct & I         | Routing &<br>Schedule | Cargo &<br>Equipment | Customs &<br>Remarks | Review &<br>Complete                      | Booking<br>Received   |                                            |      |
|                                          |                |                       |                      |                      |                                           |                       |                                            | Next |
| Customer                                 |                |                       |                      |                      | Your contact                              |                       |                                            | 0    |
|                                          |                |                       |                      |                      | Your contact data is pre<br>registration. | filled with the infor | mation you already provided during the web |      |
| Customer<br>Reference                    |                |                       |                      |                      |                                           |                       |                                            |      |
| Contact*                                 | DIGITAL, HLMIL | -                     |                      |                      |                                           |                       |                                            |      |
| Phone                                    |                |                       |                      |                      |                                           |                       |                                            |      |
| Notification E-mail*                     | ILMILDIGITAL(  | 8GMAIL COM            |                      |                      |                                           |                       |                                            |      |
|                                          |                |                       |                      |                      |                                           |                       |                                            | Next |

### Place your booking now!

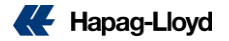

### Web Booking

| E-Mail hlmildigital@gmail.com Book |
|------------------------------------|
|                                    |
| Language English v Send            |

- After take your quotation, click Book from My Quotations page or directly end of quotation page and start your guided booking request.
- Start your booking request with one click, streamline your operations with the intuitive wizard and manage your bookings all in one place.

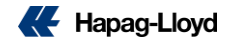

### Web Booking - Contact & Reference

Customer Reference

The Customer Reference is not mandatory but would allow for easy identification of the individual booking request at any time e.g. via the List of Requests.

Contact

Fill in the name of the person responsible for the booking request.

Notification E-mail: Discussion E-mail:

Please provide an e-mail address to which you wish to receive the booking confirmation and future correspondence regarding the status of your booking.

### New Booking Request <sup>®</sup>

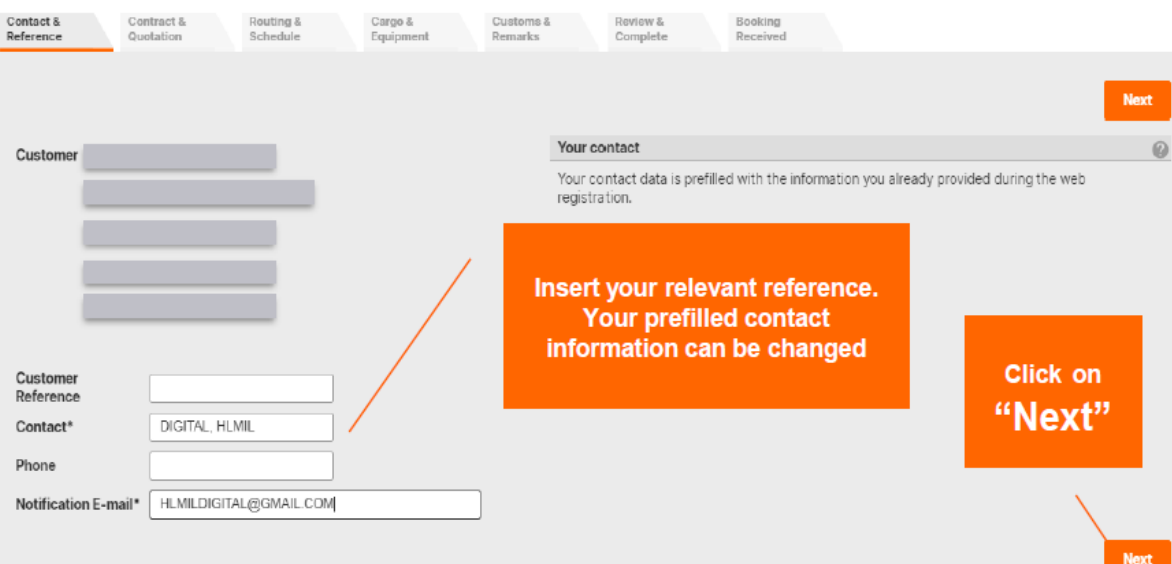

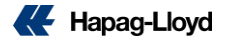

### Web Booking - Contract & Quotation

### 1. Quotation / Contract No.

Quotation directly imported from Quick Quotes. The validity of the quotation is really important for your booking request.

#### 2. Valid to

The validity of the contract / quotation. It's important to complete it using valid quotations.

### 3. Contractual Party

Address of the party for which the booking request will be placed.

#### 4. Routing as per Quotation.

The Routing will be displayed as per Quotation. Routing options automatically pulled from your Quick Quote.

5. <u>Select Routing</u>  $\rightarrow$  Click on it.

### New Booking Request <sup>®</sup>

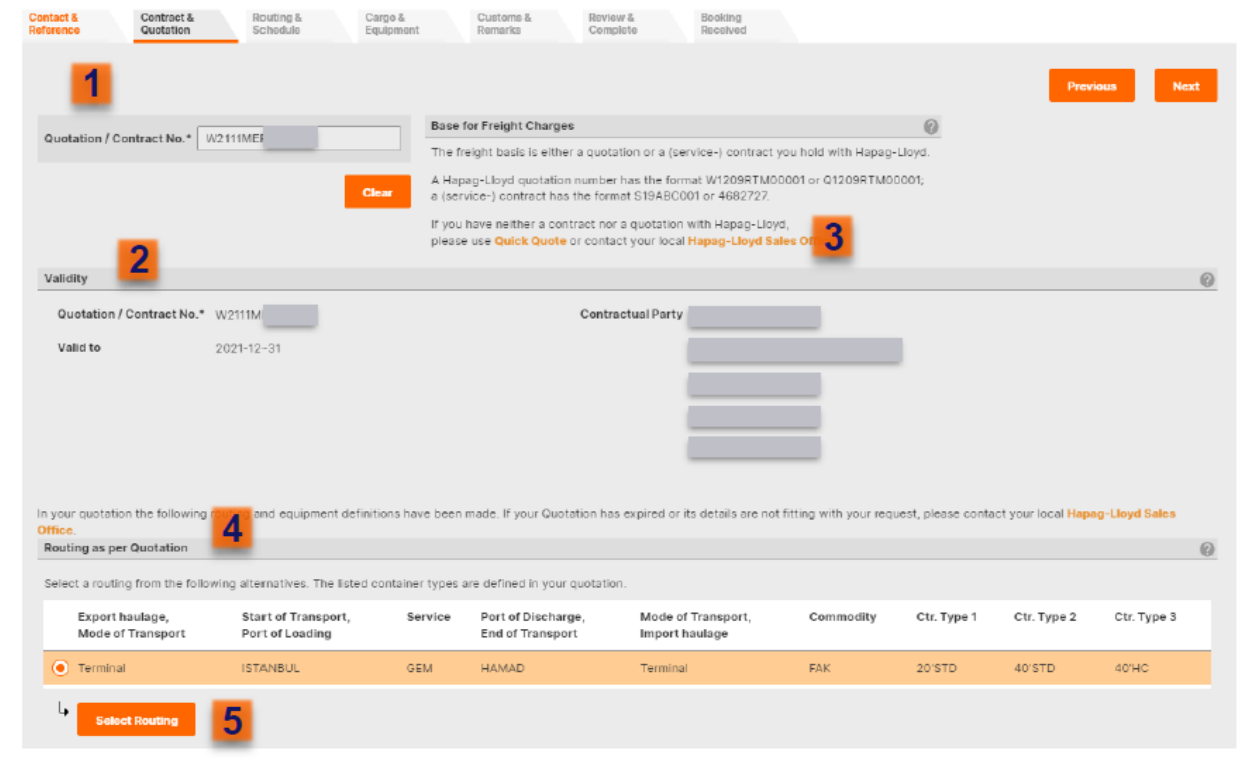

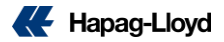

### Web Booking - Routing & Schedule - Part 1

#### 1. Start location / End location / Via 1, Via 2

Where your transport begins and finishes and where your transport moves via.

Since your booking request is based QQ, this information will be automatically shown.

#### 2. Start date / End date

The date range selected from start to finish.

For Carrier's haulage this will identify the loading/delivery date at door.

For Merchant's haulage this will show the delivery / collection date at the terminal.

The date is preset with the current date, but you can amend it.

#### 3. <u>Received/Delivered at your door (CH),</u> <u>Received/Delivered at container terminal (MH)</u>

Who is responsible for haulage arrangements at origin/ destination. Considering that your booking request is based on a Quick Quote, this information will be automatically shown.

#### 4. Look-up Schedule

Schedules based upon your booking parameters. Note: Looking up the schedule is mandatory before proceeding with the creation of your booking request.

### New Booking Request <sup>®</sup>

| Contact & | Contract & | Routing & | Cargo &   | Customs & | Review & | Booking  |
|-----------|------------|-----------|-----------|-----------|----------|----------|
| Reference | Quotation  | Schedule  | Equipment | Remarks   | Complete | Received |
|           |            |           |           |           |          |          |

The transport and routing is based on your quotation and cannot be changed.

Please press Look-up Schedule to find matching vessels / voyages.

Your preferred sailing might not be shown on our website due to the ongoing "vessel Phase In / Phase Out Program" in the trade North Europe from / to Centr case please contact your local Hapag-Lloyd booking office and we will find a solution fitting your needs.

Container positioning dates can be filled when defining cargo and equipment.

| 1               |                |                   | 0                                      |
|-----------------|----------------|-------------------|----------------------------------------|
| Start Location* | TRIST ISTANBUL | 2021-11-01 🖻      | C Received at your door (CH)           |
| Via 1           | ***            | (e.g. 2013-09-23) | Received at container terminal (MH)    |
| Via 2           |                |                   | 3                                      |
| End Location*   | QAHMD HAMAD    |                   | O Delivered at your door (CH)          |
|                 |                | (e.g. 2013-09-23) | O Delivered at container terminal (MH) |
|                 |                |                   |                                        |
|                 |                |                   |                                        |
|                 |                | 4                 | Lastern Calendar                       |
|                 |                | -                 | Look-up schedule                       |
|                 |                |                   |                                        |

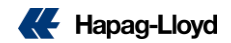

### Web Booking: Routing & Schedule page - Part 2

Connection ISTANBUL - HAMAD Period 2021-11-01 -

1. Choose your Routing from our Interactive Schedule.

2. Click "Routing Details". Selected routing will be shown at bottom. You can also see cut-off dates if you click "Closings and Terminal Details" button.

Click "Select for Booking".

|    |        | Port of Loading             | Transshipments Vessels / Serv                     | vices                                        | Port of Discha           | ge                     |                        | Transit Tir   | ne (days) |
|----|--------|-----------------------------|---------------------------------------------------|----------------------------------------------|--------------------------|------------------------|------------------------|---------------|-----------|
| 1  | •      | ISTANBUL   TR<br>2021-11-05 | 0 COLOMBO EX                                      | PRESS / 2139E / OEM                          | HAMAD   QA<br>2021-11-24 |                        |                        |               | 19        |
|    | 0      | ISTANBUL   TR<br>2021-11-08 |                                                   | EXPRESS / 2140E / GEM                        | HAMAD   QA<br>2021-11-29 |                        |                        |               | 21        |
|    | 0      | ISTANBUL   TR<br>2021-11-15 | 0 XIN LOS ANGE                                    | ELES / 152E / GEM                            | HAMAD   QA<br>2021-12-06 |                        |                        |               | 21        |
| •  | 0      | ISTANBUL   TR<br>2021-11-22 | 0 CMA CGM CO                                      | NGO / D8MAAE1MA / <b>GEM</b>                 | HAMAD   QA<br>2021-12-13 |                        |                        |               | 21        |
|    | 0      | ISTANBUL   TR<br>2021-11-29 | 0 TYNDALL / 21                                    | 43E / <b>GEM</b>                             | HAMAD   QA<br>2021-12-20 |                        |                        |               | 21        |
|    | 0      | ISTANBUL   TR<br>2021-11-05 | 1 COLOMBO EX<br>FRANKFURT E                       | PRESS / 2139E / GEM<br>EXPRESS / 2140E / GEM | HAMAD   QA<br>2021-11-29 |                        |                        |               | 24        |
| _  | 4      | Routing Details             | Select for Booking                                |                                              | Terminal details         |                        |                        |               |           |
| 2  | 2      |                             | 3                                                 |                                              | Terminal                 | Op                     | ening Times            | Acceptance    |           |
|    |        |                             | _                                                 |                                              | Terminal Name RUMPORT    | LIMAN HIZMETLERI MO    | an - Fri 00:01 - 23:59 | E FCL         |           |
| Re | outing | Details                     |                                                   |                                              | Street MARMARA           | MARLIMAN CD. NO 43 Su  | mday 00:01 - 23:59     | II LCL/FCL    |           |
|    |        |                             | 0                                                 |                                              | Post code / City 34524   | ISTANBUL               |                        |               |           |
|    | Lo     | ocation Arrival             | Departure Vessel/Mode of transport Voyage Service |                                              | Remark                   |                        |                        |               |           |
|    | ) is   | TANBUL                      | 2021-11-05 COLOMBO EXPRESS 2139E GEM              |                                              | Annual 2021-11-05 Tir    | ne 09:00               |                        |               |           |
|    | Он     | AMAD 2021-11-24             | 4                                                 |                                              | Departure 2021-11-00 Th  | ne 08:00               |                        |               |           |
|    |        |                             |                                                   |                                              | Booking Closure          | Document Closure       | Cut Off Dates          | E.            |           |
|    | 4      | Vessel Details              | Vessel Tracing Closings and Terminal Details      |                                              | DG 2021-11-01 Time 121   | 0 Date 2021-11-01 Time | FCL                    | 2021-11-02 T  | ime 14:00 |
|    |        |                             |                                                   |                                              |                          |                        | Heater                 | assertifuz II | um 12.20  |

🗲 Hapaq-Llovd

1.01

2021-11-01 Time 12:00 OOG/FLATS 2021-11-01 Time 12:00 2021-11-02 Time 10:00

0

### Web Booking: Cargo & Equipment - Part 1 (CH)

### 1. Container Type

Select up to 4 different container types and up to 10 containers.

Where your booking request is based on a quotation this information will be limited to show as defined by the quotation.

#### 2. Export Positioning Address

For Carrier's haulage (CH) the name and address of the company where the container is to be positioned is required.

#### 3. Export Positioning Date

This section is relevant only if the export haulage of your booking request is defined as Carriers Haulage (Received at your door).

"Pick up of full container" is not relevant an can be left blank.

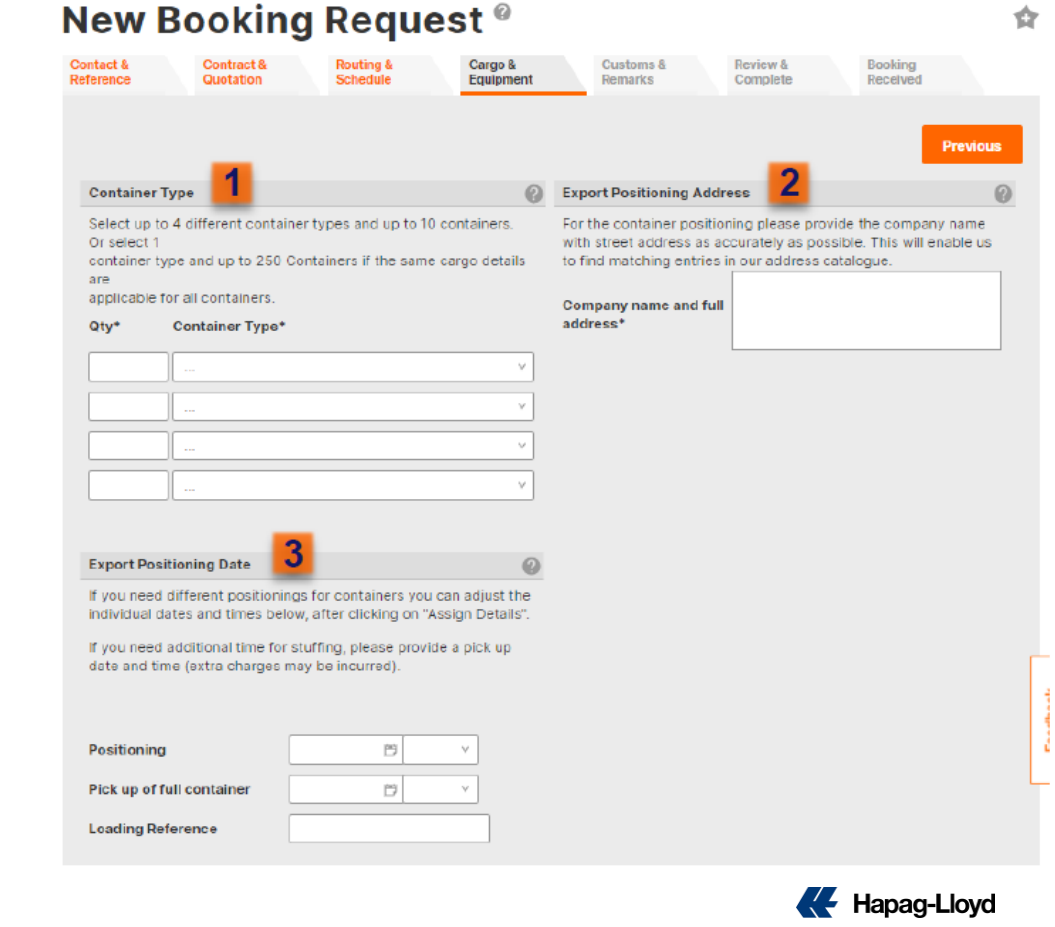

### Web Booking: Cargo & Equipment - Part 2

### 1. Cargo Description / HS Code (Harmonized System Code)

By entering the Cargo Description/HS code here it will be assumed to be the same for all containers and copied across all containers booked. If you have more than one cargo this information can be provided later.

### 2. Booking Contact

Details of the person(s) to be contacted upon arrival at the positioning/pick up address (only applicable for carrier haulage (Received at your door)).

3. Click on Assign Details to proceed.

| Cargo                                                                                                    | Booking Contact (to confirm positioning)                                                  |
|----------------------------------------------------------------------------------------------------|-------------------------------------------------------------------------------------------|
| Please make sure the commodity is covered by your Quotation or<br>Contract. If your booking includes commodities other than the<br>quoted<br>ones, different rates may apply - please contact your local Hapag-<br>Lloyd Sales Office. | Name 2                                                                                    |
| If your containers will contain different cargoes, you can specify the individual descriptions below, after clicking on "Assign Details".                                                                                              | Please enter who should be contacted in context with the<br>positioning of the equipment. |
| Description                                                                                                    |                                                                                           |
| HS Code                                                                                                    |                                                                                           |
| Please assign the relevant details to your requested containers, e.g. w<br>positioning dates, if needed.                                                                                                    | eight and cargo per container. Then you can adjust e.g. the individual                    |
|                                                                                                    | 3 Assign Details                                                                          |

ou may save the current status of your booking request as template for further booking requests.

Copy Data into Template

Previous

Clear

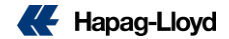

### Web Booking: Cargo & Equipment - Part 3

#### 4. Cargo weight and its unit

If you have more than one cargo, you can provide correct details for each one.

5. Click on Next.

|                       |                                                                                                    |                                       |                                    |                               |                                   |                                | 0               |
|-----------------------|----------------------------------------------------------------------------------------------------|---------------------------------------|------------------------------------|-------------------------------|-----------------------------------|--------------------------------|-----------------|
| Please provide the    | information for cargo and equip                                                                                                    | iment.                                |                                    |                               |                                   |                                |                 |
| if possible, please a | also provide the Harmonized Sy                                                                                                    | stem Code (HS Code) for your car      | go as this simplifies the subseque | nt documentation process. His | 5 Code are mandatory for I        | US business due to filing regu | ations.         |
| Positioning dates/ti  | a provide the information for cargo and equipment.   table places also provide the Harmonized System Code intr your cargo as this simplifies the subsequent documentation process. HS Code are mandatory for US business due to filing regulators.   table_   table Type   200   Cargo Description*   HS Code   Cargo Weight*   Unit*   Do Desclator   top of cargo   Cargo Description*   HS Code   Cargo Weight*   Unit*   Do Desclator   top of cargo   Cargo Description*   HS Code   Cargo Weight*   Unit*   Do Desclator   Unit*   Description*   HS Code   Cargo Weight*   Unit*   Description*   HS Code   Cargo Weight*   Unit*   Description*   HS Code   Cargo Weight*   Unit*   Description*   HS Code   Cargo Weight*   Unit*   Description*   HS Code   Cargo Weight*   Unit*   Description*   HS Code   Cargo Weight*   Unit*   Description*   HS Code   Cargo Weight*   Unit*   Description*   HS Code   Cargo Weight*   Unit*   Description* HS Code Cargo Weight* Unit* Description* Description* HS Code Cargo Weight* Unit* Description* Descr |                                       |                                    |                               |                                   |                                |                 |
|                       |                                                                                                    |                                       |                                    |                               |                                   |                                |                 |
|                       |                                                                                                    |                                       |                                    |                               |                                   |                                |                 |
| Container 1           | 4                                                                                                    |                                       |                                    |                               |                                   |                                |                 |
| Container Type        | 22GP                                                                                                    | Cargo Description*                    | HS Code                            | Cargo Weight *                | Unit * DG Details                 |                                |                 |
| Positioning*          | 10 V                                                                                                    |                                       |                                    | 9                             |                                   |                                |                 |
| Pick up               |                                                                                                    |                                       |                                    | 9                             |                                   |                                |                 |
| Loading Reference     |                                                                                                    | 1                                     |                                    | 0                             |                                   |                                |                 |
|                       |                                                                                                    |                                       |                                    |                               |                                   |                                |                 |
|                       |                                                                                                    |                                       |                                    |                               |                                   |                                |                 |
|                       |                                                                                                    | •                                     | Copy Container with Cargo          | Out-Of-Gauge Chan             | ge Type Remove                    |                                |                 |
|                       |                                                                                                    |                                       |                                    |                               |                                   |                                |                 |
| Container 2           |                                                                                                    |                                       |                                    |                               |                                   |                                |                 |
| Container Type        | 42GP                                                                                                    | Cargo Description*                    | HS Code                            | Cargo Weight *                | Unit * DG Details                 |                                |                 |
| Positioning*          | ( 19 v                                                                                                    |                                       |                                    | 9                             |                                   |                                |                 |
| Pick up               | D v                                                                                                    |                                       |                                    | Q                             | v q                               |                                |                 |
| Loading Reference     | 200                                                                                                    | 1                                     |                                    | 9                             | q                                 |                                |                 |
|                       |                                                                                                    | 1                                     |                                    |                               |                                   |                                |                 |
|                       |                                                                                                    |                                       |                                    |                               |                                   |                                |                 |
|                       |                                                                                                    |                                       |                                    |                               |                                   |                                |                 |
|                       |                                                                                                    |                                       | Copy Containor with Cargo          | Out-Of-Gauge Chan             | ge Type Remave                    | l i i                          |                 |
|                       |                                                                                                    | •                                     | Copy Containor with Cargo          | Out-Of-Gauge Chan             | де Турс Петочо                    | l                              | Γ               |
|                       |                                                                                                    | •                                     | Copy Container with Cargo          | Out-Of-Gauge Chan             | ge Type Removo                    | I                              | ſ               |
|                       |                                                                                                    | •                                     | Copy Containar with Cargo          | Out-Of-Gauge Chan             | ge Type Remove                    |                                |                 |
|                       |                                                                                                    | •                                     | Copy Container with Cargo          | Out-Of-Gauge Chan             | ge Type Remove                    | -                              |                 |
| Queen and the set     |                                                                                                    |                                       | Copy Containor with Cargo          | Out-Of-Gauge Chan             | ge Type Bemove                    | -                              | 5               |
| Please note that ad   | Millional charges may apply for                                                                                                    | extre stuffing Lime (e.g. Positioning | Copy Containor with Cargo          | Our-Of-Gauge Chan             | y Type Benove                     |                                | 5               |
| Please note that ad   | ditional changes may apply for                                                                                                    | extre stuffing time (e.g. Positioning | Copy Containor with Cargo          | Our-Of-Gauge Chan             | ye Type Beniove                   |                                | 5               |
| Please note that ad   | ditional charges may apply for                                                                                                    | extre stuffing time (e.g. Positioning | Copy Containor with Cargo          | Our-Of-Gauge Chan             | ge Type Bemove                    | Char Therefore                 | <b>5</b><br>Not |
| Please note that ad   | ditional charges may apply for                                                                                                    | extre stuffing time (e.g. Positioning | Copy Container with Cargo          | Out-OF-Gauge Chan             | ge Type Bemove                    | Citaz Previous                 | <b>5</b><br>Rex |
| Please note that ad   | ditional charges may apply for<br>ant status of your booking requ                                                                                                    | extre stuffing time (e.g. Positioning | Copy Containor with Cargo          | Out-OI-Sauga                  | ge Typo Bensou<br>V Add Container | Clas Province                  | 5               |

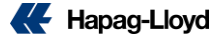

Copy Data into Templata

### Web Booking: Customs & Remarks

1. Customs reference (where applicable) – Not relevant for shipment ex Italy.

#### 2. Bill of Lading Numbers

If you want to define this later after the booking process, select "Not needed with booking confirmation".

If you wish to receive the Original Bill of Lading Numbers with the booking confirmation, you may enter the quantity here (Not including the quantity of copies). Therefore, select the option "Original Bill of Lading (OBL) numbers".

#### 3. Remarks

Any additional remarks. This box can be used to provide any other instructions not already covered

4. Click on Next.

| ew Booking                      | Reques                 | st <sup>@</sup>      | Customs & | Roview & | Bonkin   | 0        |
|---------------------------------|------------------------|----------------------|-----------|----------|----------|----------|
| lerence Quotation               | Schedule               | Equipment            | Demarks   | Complete | Raceiv   | 9<br>eci |
|                                 |                        |                      |           |          | Previous | No       |
|                                 |                        |                      |           |          |          |          |
| 1                               |                        |                      |           |          |          |          |
| Customs References              |                        |                      |           |          |          |          |
| Туре                            | Refer                  | ence / ID            | _         |          |          |          |
|                                 | <u> </u>               |                      |           |          |          |          |
|                                 |                        |                      | _         |          |          |          |
|                                 | Y                      |                      |           |          |          |          |
|                                 |                        |                      | -         |          |          |          |
|                                 |                        |                      |           |          |          |          |
| Bill of Leding Numbers          | 2                      |                      |           |          |          |          |
| Export Customs Filing           |                        |                      |           |          |          |          |
| Export customs filing perform   | med by third party.    | Performed by (a      | ddress):  |          |          |          |
|                                 |                        |                      |           |          |          |          |
| Remarks (optional Shipper/Con   | signee address)        |                      |           |          |          |          |
| Please enter here any remarks y | ou wish our Customer I | Service to take into | account.  |          |          |          |
|                                 |                        |                      |           |          |          |          |
|                                 |                        |                      |           |          |          |          |
|                                 |                        |                      |           | 0        |          |          |
|                                 |                        |                      |           | 3        |          |          |
|                                 |                        |                      |           |          |          |          |
|                                 |                        |                      |           |          |          |          |
|                                 |                        |                      |           | -        |          |          |
|                                 |                        |                      |           | -        |          |          |
|                                 |                        |                      | 1         |          |          |          |
|                                 |                        |                      |           |          |          | 4        |

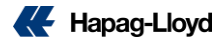

### Web Booking: Review & Complete

| and the loss                                   | te negati Analisi Analisi Anal |                                     |                             |                               |                               | Edit      | Contract and Question | Corp. and Exeption Equations Equations Equatio | fall of Lading Manham                                                                                                    |
|------------------------------------------------|----------------------------------------------------------------------------------------------------|-------------------------------------|-----------------------------|-------------------------------|-------------------------------|-----------|-----------------------|----------------------------------------------------------------------------------------------------|----------------------------------------------------------------------------------------------------|
|                                                | 0                                                                                                    | Roating and Scher                   | đale                        |                               |                               |           |                       | Company same and full address: "SLITL,                                                                                                    | You have a                                                                                                    |
|                                                | Person                                                                                                    | Type wardtocher                     | gethe rosting, you first ne | ed to change the Commus ( the | Quantar above.                |           |                       |                                                                                                    | Export Custom Filing                                                                                                    |
| Contact and Reference                          |                                                                                                    | E Received at you                   | r door (CR)                 | Drivered at your door (D      | 19                            |           |                       | Container Tape (2007) Cargo Description* H6 Code Cargo Weight* Like (30 Details                                                                                                    | Export contores filing performed by third party. Performed by (address):                                                                                                    |
| Gathemer MANSPEC, VERCHA<br>VA. BELFORE, 20218 | Castoner Reference<br>Contect* DOTRI, HLML                                                                                                    | <ul> <li>Received at con</li> </ul> | faiser terminal (MH)        | Belivered at container ten    | rsini (MH)                    |           |                       | Postarina) 2021-07-05 36:00 MAX/HM211 5000 kg C                                                                                                    | Remarka (optional Shipper/Cirnigese address)                                                                                                    |
| C4 DI DAVO                                     | Phone<br>Buildhoulduin E-mail <sup>®</sup> HUMUDOSTU, BOMUL, COM                                                                                                    | Location                            | Relied                      | Departure                     | Wessel / Mode of<br>Transport | Vorge No. | Service               | Lashq Polyson                                                                                                    |                                                                                                    |
| IT - 32081                                     |                                                                                                    | PROCVA                              |                             | 2020-05-04                    | TRUCK                         |           |                       | Cite Gauge and Egaptiment                                                                                                    | Complete pour request                                                                                                    |
|                                                | Relat Content and Robinson                                                                                                    | VENCE                               | 2229-08-05                  | 2030-08-08                    | DISMAN STRAT                  | 408       | ADX                   | Custome and Remarks                                                                                                    | 3e, occuring on theories second,, our approximate that you new apparted the Happing Court set of Lading or Sea Webbit terms are<br>agree to place a legally bening booleng request. |
| Contract and Quotation                         |                                                                                                    | PINELS                              | 2020-00-12                  | 2320-05-16                    | ULIWN EXPRESS                 | CODE      | M22                   | Tps: Pelevenx / D                                                                                                    |                                                                                                    |
| Quelation / Contract No.* 102007/8L/1002       | Contractual Party MINIFED/CRINA                                                                                                    | 1005 0000                           | 100.00.00                   | 2010.70.41                    | 2770-1444D                    | 100       | 171                   |                                                                                                    |                                                                                                    |
| Visited to: 2020-08-24                         | VA BL/YORC 2020                                                                                                    | SHAND-WI                            | 2020-09-17                  |                               |                               |           |                       | 88 vi Ladag Naview<br>8 yan, han many'                                                                                                    | ex.<br>Its may save the current status of your boolong request as tampiate for further booling equests.                                                                             |
|                                                | CK DIDMO                                                                                                    |                                     |                             |                               |                               |           |                       | Export Customs Timp                                                                                                    |                                                                                                    |
|                                                | ff - 1738                                                                                                    |                                     |                             |                               |                               |           |                       | Expert soutiens Hing performed by Herd party. Performed by (address):                                                                                                    |                                                                                                    |
|                                                | Edit Contrast and Gandelan                                                                                                    |                                     |                             |                               |                               |           | To Soda               | Remarks (sphere) Depart Tompers and mult                                                                                                    |                                                                                                    |

 On the Review & Complete tab the information you have entered has been summarized which will allow for the details to be reviewed before submitting your booking request. If any of the details are incorrect you can select the respective tab and amend before submitting.

If you have chosen to amend any details under their respective tabs, you can do so by selecting the Edit button.

#### Submit Booking

Select 'Submit Booking' to send your booking request to Hapag-Lloyd. This will be followed by confirmation of receipt along with your booking reference. These details can also be reviewed at the 'Booking Received' tab.

If you do not want to submit your booking request at this stage, it will be stored under the 'List of Requests' page and can be located at the top of the table with all other non completed booking requests. From here you have the option to complete at a later date.

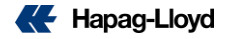

### Web Booking – Booking Received

#### New Booking Request<sup>®</sup>

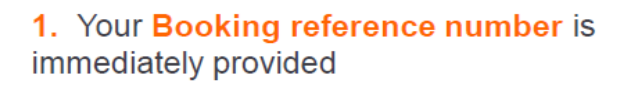

2. The Booking Confirmation will be sent to the email address provided

Once received booking no. You can:

- 3. Check out Shipping Guarantee
- 4. Buy Additional Freetime

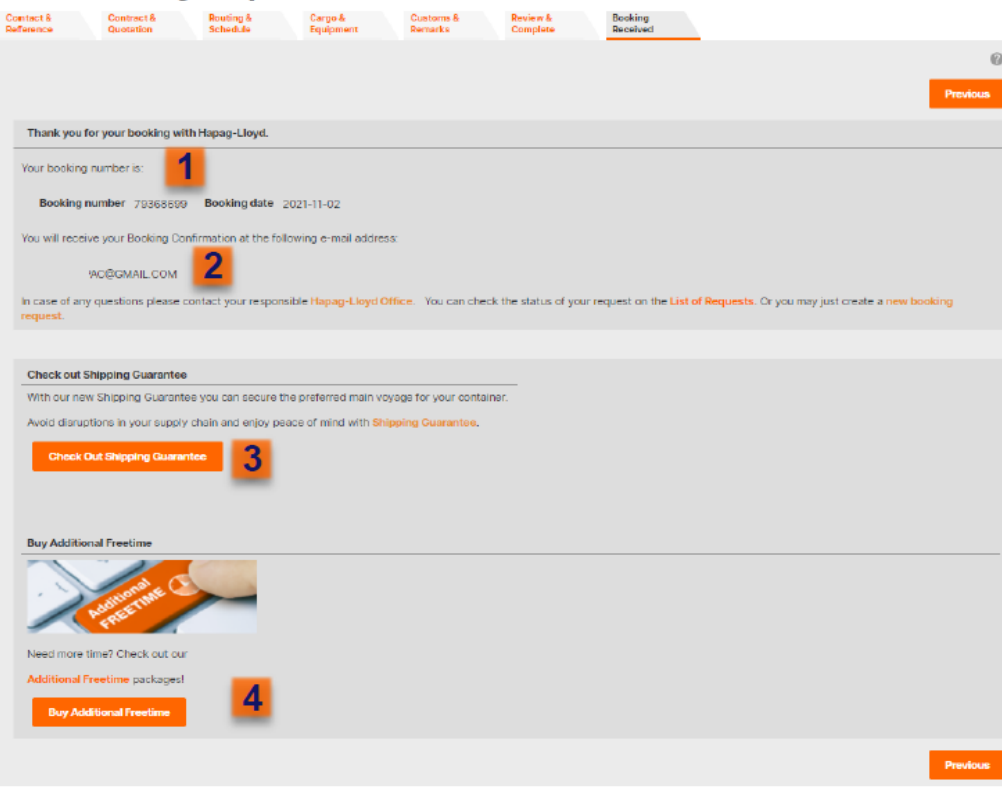

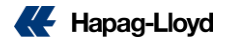

### **New Booking Amendment Beta Feature Now Available**

\* The feature is under the "Book'" Menu in the Business suite, & can be accessed via the Navigator as well

\* Its a simple to use web form which the customers can use to send their update or cancel request with very minimal effort.

- 1. Key in the Shipment number,
- 2. Select the update or cancel radio button
- 3. Select the appropriate reason
- 4. Type in the description
- 5. Check the contact email and click Submit.

| lome   Services & Inform | ation Our Company Online Business Suite               |
|--------------------------|-------------------------------------------------------|
|                          | Booking Amendment BETA O About this app               |
| Quote 👻                  |                                                       |
| Schedule 👻               | Booking amendment request                             |
| Book 🔺                   |                                                       |
| New Booking              | Enter number of the booking you want to update        |
| Booking Template         | Enter booking number                                  |
| My Bookings              | What is your request?                                 |
| Booking Amendment        | I want to update booking     I want to cancel booking |
| Additional Services      |                                                       |
| Documentation -          | Select specific type of update from the list below    |
| Track <del>-</del>       | Select from list                                      |
| Import –                 | Add any necessary details                             |
| Navigator                | Start typing request details                          |
| Quality Promises         |                                                       |

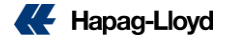

### **New Booking Amendment Beta Feature Now Available**

•The request will be sent to sales force to create a case and customer will get an "on screen notification" of his case number & an email with his request description.

•The case will be routed to respective GSC or Area SV as routing defined in the sales force.

| ooking Ref. +              |               |                                         |                              |                         |                                                              | Search shipments           | Q,          | Ŧ        | To Do                    | <b>*</b> 3    |
|----------------------------|---------------|-----------------------------------------|------------------------------|-------------------------|--------------------------------------------------------------|----------------------------|-------------|----------|--------------------------|---------------|
|                            | Customer Ref. | Shipping Guarantee O                    | Additional Freedoms          | Cargo Insurance O       | First vasaul                                                 | Bart location LOCODE       | Start locat | ion name | Rate Expiry              | 05.07.2020    |
|                            |               |                                         | J Pathased                   |                         | CHARLSTONE EXPRESS                                           | DEHAM                      | HAMELIN     | 3        | Quotations 3             | (Quotations ) |
|                            |               |                                         | J Purchased                  | 8                       | CHARLSTONE EXPRESS                                           | DEHAM                      | HAMBUR      | 5        | Rate Expliry             | 05.07.2020    |
|                            | COPY 2.0      | ×                                       | T Bey now                    | ÷                       | CHARLSTONE EXPRESS                                           | DEHAM                      | HAMBUR      | k        | Ouclations 1             | Ouchdians >   |
|                            |               |                                         | ✓ Purchased                  |                         | CHARLSTONE EXPRESS                                           | DEHMAM                     | HAMELING    | 3        | Submit Si                | 00.07 0000    |
|                            | COPY 2.0      | 9                                       | T Day new                    |                         | CHARLSTONE EXPRESS                                           | DEHAM                      | HAMBURG     | 5        | Booking Ref              | unur aunu     |
|                            |               |                                         | V Purchased                  | ÷.                      | CHARLSTONE EXPRESS                                           | DEHAM                      | HAMBUR      | \$       | Submit SI                | 09.07.2020    |
|                            | COPY 2.0      | . ÷                                     | T Day new                    |                         | CHWRUSTONE EXPRESS                                           | DEHMM                      | HAMBUR      | 5        | Booking Ref              |               |
|                            |               | 18                                      | ✓ Purstwood                  |                         | CHARLSTONE EXPRESS                                           | DEHAM                      | HAMBUR      | 8        | Submit SI                | 09.07.2020    |
|                            | COPY 2.0      |                                         | T Duy new                    |                         | CHARLISTONE EXPRESS                                          | DEHAM                      | HAMBURG     | 3        | Booking Ret              |               |
| hipment l                  | Details       | Booking Amenda<br>Only available for se | ment Beta<br>elected countri | es Upda                 | ate Booking                                                  | Cancel Bo                  | poking      | 3        | Submit SI<br>Dooking Ref | 09.07.3030    |
|                            |               |                                         |                              | Land.                   |                                                              |                            |             |          | Booking Rel              |               |
| ntval<br>lepartura 3       | DEHAM         |                                         | CHAI                         | RESTON<br>PRESS<br>1776 |                                                              | 68L0<br>02.06.2            | 4<br>050    |          |                          |               |
| OVERVIEW                   |               | cc                                      | ONTAINER PICK UP/RE          | DELIVERY                | CUT OFF DA                                                   | TES                        |             |          |                          |               |
| Booking Ref<br>Customer Re | deterce       | 5                                       | ocking Ruf.                  |                         | Ehipping Inst<br>16.04.2020 1<br>VGM out-off<br>17.04.2020 1 | Inction doking<br>(2:00 PM |             |          |                          |               |

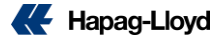

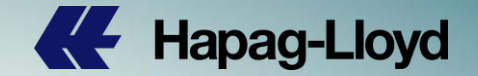

## Thank you

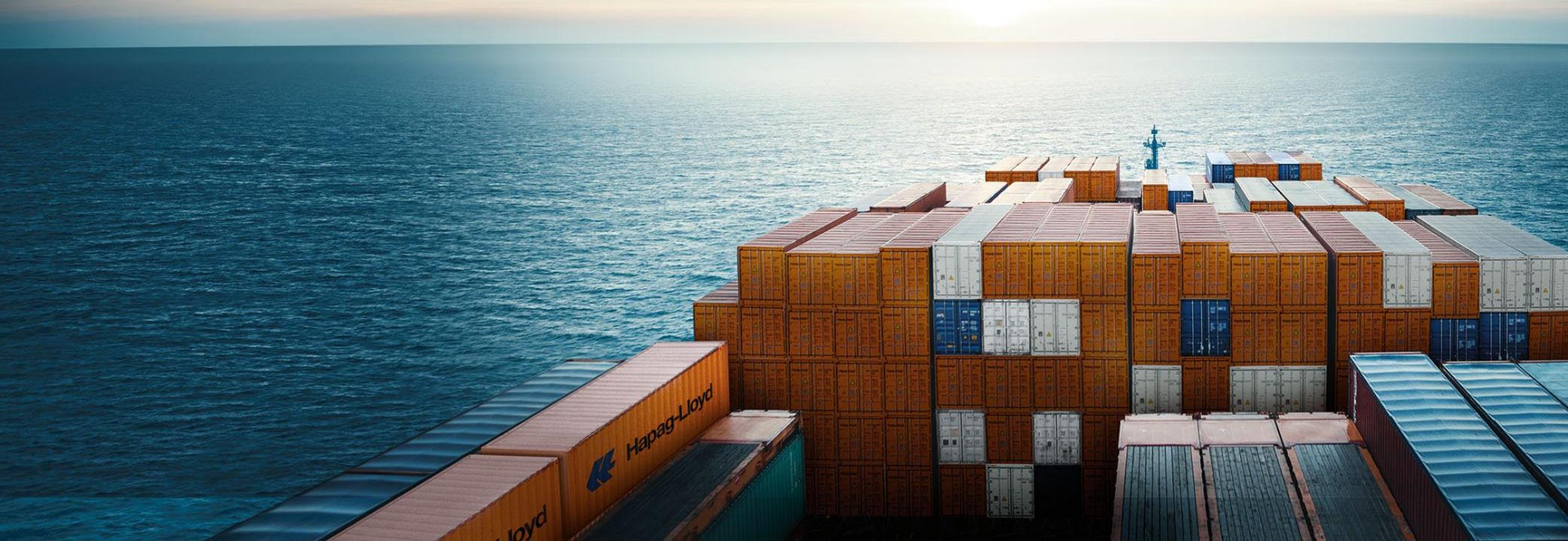